# BeSolar!

# Notice d'aide à la configuration des prises Wi-Fi

- Installation et Configuration de la prise Smart Life - p1 à 6
- Installation et Configuration de la prise MEROSS- p7 - 15
- Installation et Configuration de la prise TAPO- p16 - 22

### 1. Connecter le Kit BeSolar! à son smartphone 🛛 븧

Une fois le Kit positionné, il vous suffit de le brancher sur la prise Wi-Fi qui elle même est branché à une prise électrique de votre foyer. Dès que le kit est branché, la production commence !

Pour suivre votre production solaire il ne vous reste plus qu'à connecter votre smartphone à votre Kit. Prise

Mode d'emploi pour la prise : SMART LIFE

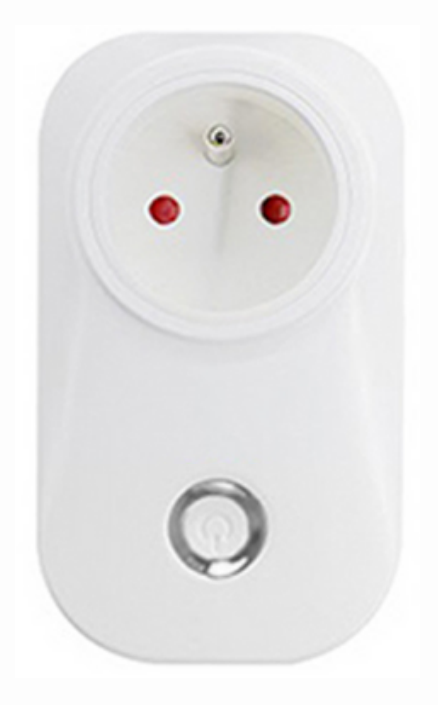

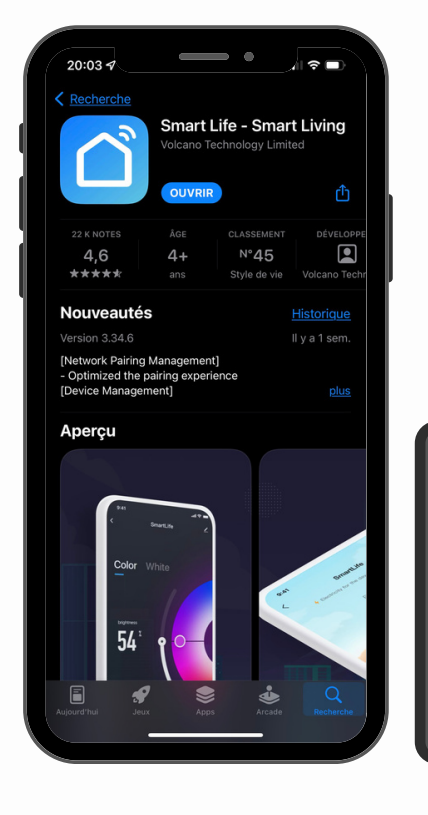

Téléchargez l'application disponible sur l'App Store ou le Google Play "**Smart** Life" , ouvrez la.

https://solu-sun.fr/ BeSolar!/LIBERTY : ZA du fortuneau, 26200 Montélimar

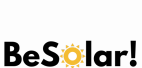

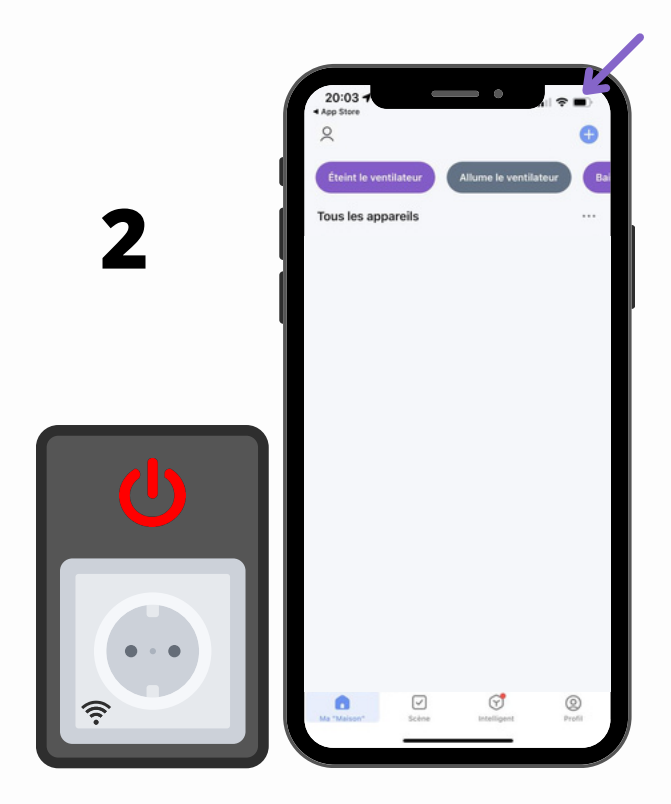

Branchez la prise connectée sur une prise murale (reliée au réseau électrique de la maison). Sur l'application, cliquez sur le "+" en haut à droite.

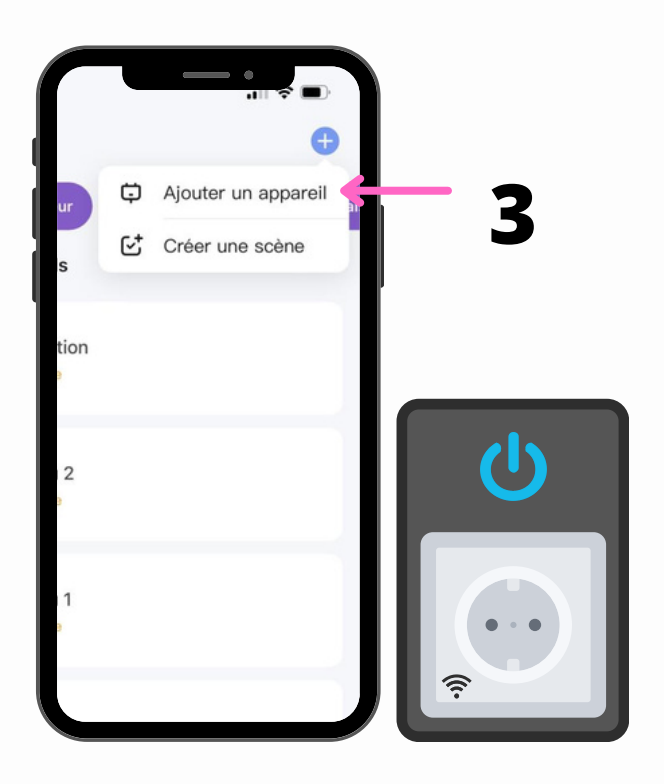

2 options s'offrent à vous, sélectionnez la première : "

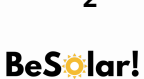

Vous avez maintenant sous les yeux tous les appareils pouvant être connectés à SmartLife. Pour connecter votre prise, allez dans la catégorie "Electrique" puis "Prise (Wi-Fi)".

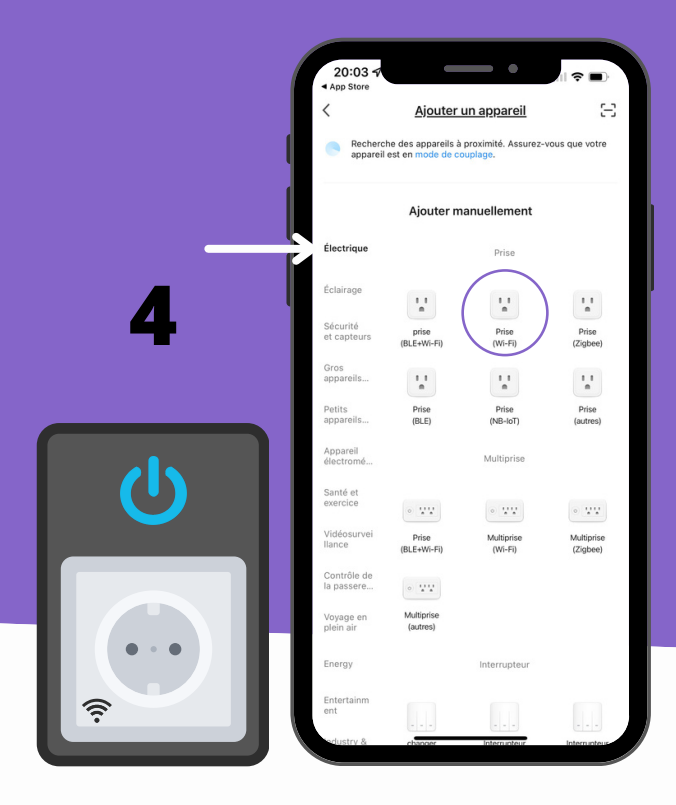

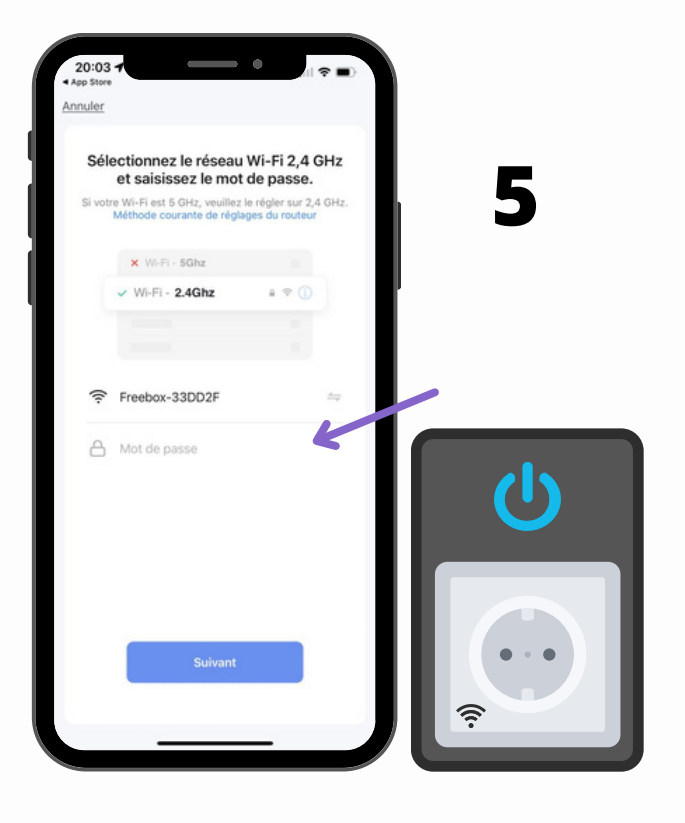

Pour se connecter au Wi-Fi, votre téléphone ainsi que SmartLife utilisent le mode de connexion **2,4Ghz**, il vous faudra donc connecter votre téléphone à internet puis renseigner sur l'application votre mot de passe lié à votre box internet, souvent appelé "**clé de sécurité**".

Suivez les étapes proposées par l'application. Elles sont au nombre de 3 et correspondent à l'appareil que vous connecter. Votre téléphone capte désormais le signal de la prise Wi-Fi, il vous suffira d'**attendre que la synchronisation** soit complète afin de passer à l'étape suivante. Pour le savoir, il vous suffit de regarder le voyant de la prise, dès que celui-ci cesse de clignoter, vous pouvez passer à l'étape suivante.

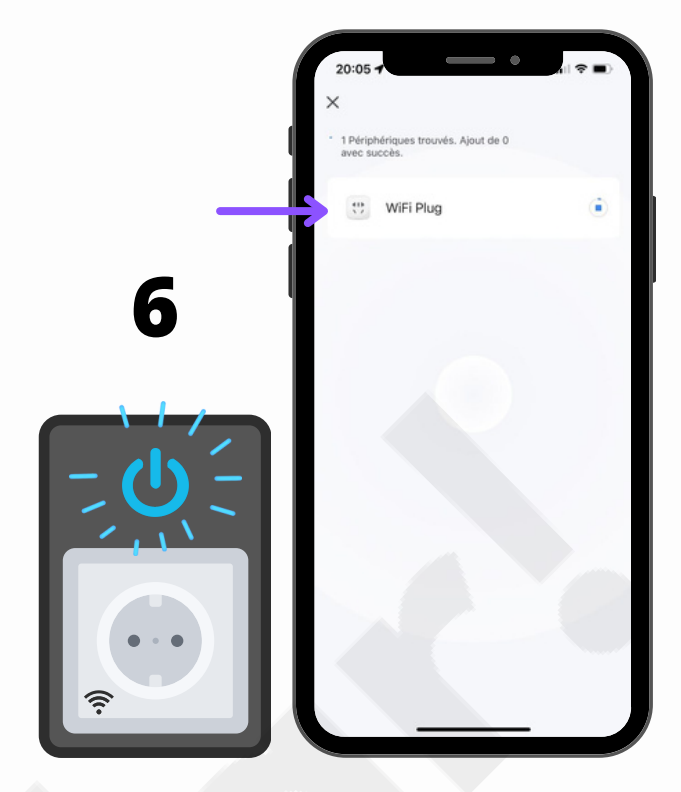

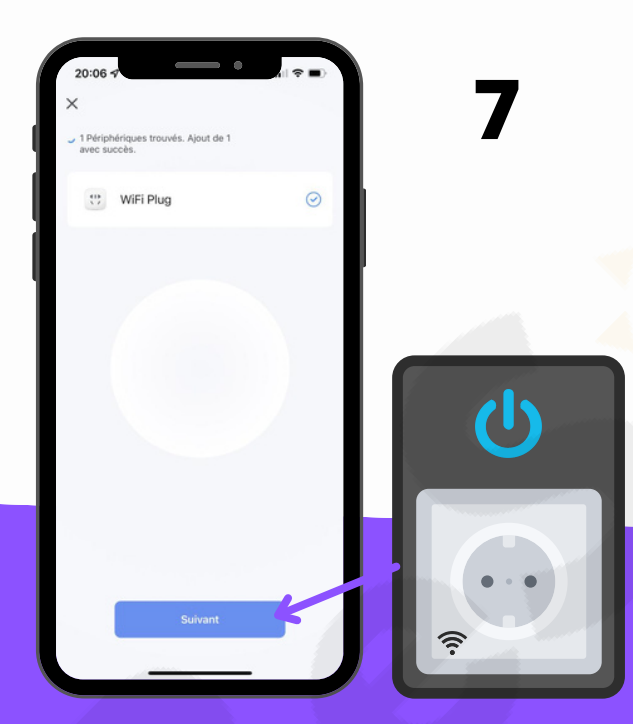

Une fois la synchronisation terminée, le voyant de la prise cesse de clignoter et un bouton "**Suivant**" apparaît sur l'application. Il vous suffit de cliquer dessus.

Une fois la prise synchronisée et ajoutée sur votre application, vous pouvez la renommer afin qu'elle corresponde à votre installation.

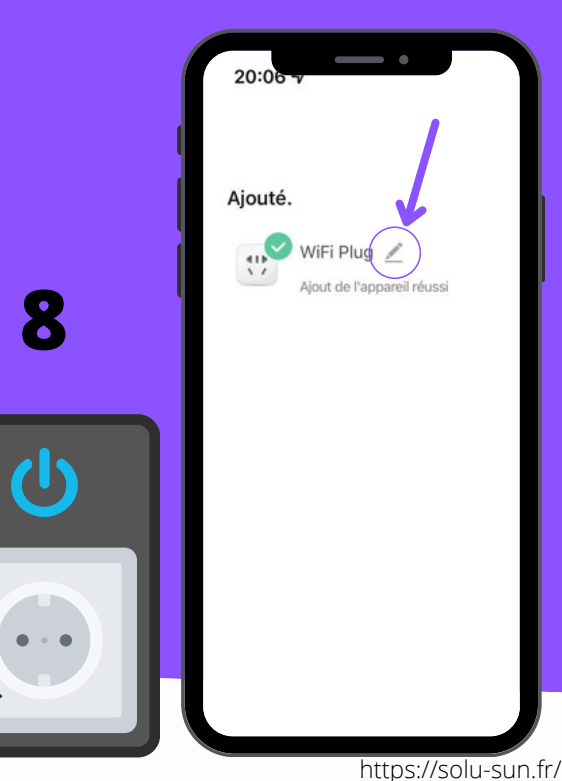

BeSolar!/LIBERTY : ZA du fortuneau, 26200 Montélimar

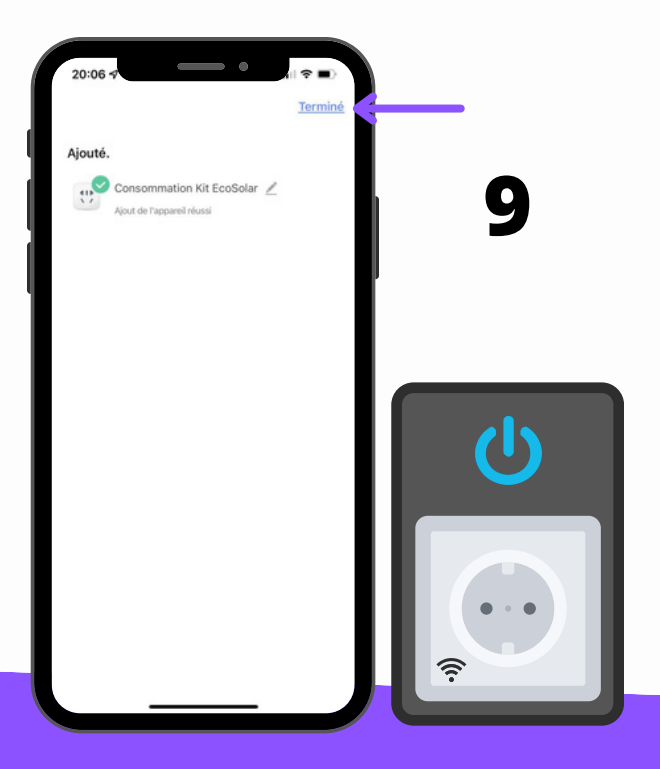

Une fois votre prise connectée renommé, vous pouvez cliquer sur le bouton "Terminé" en haut à droite.

La configuration de votre prise est désormais terminée, vous avez donc accès à son tableau de bord. Pour suivre sa production d'énergie, cliquez sur l'icône 4 "Energie utilisée".

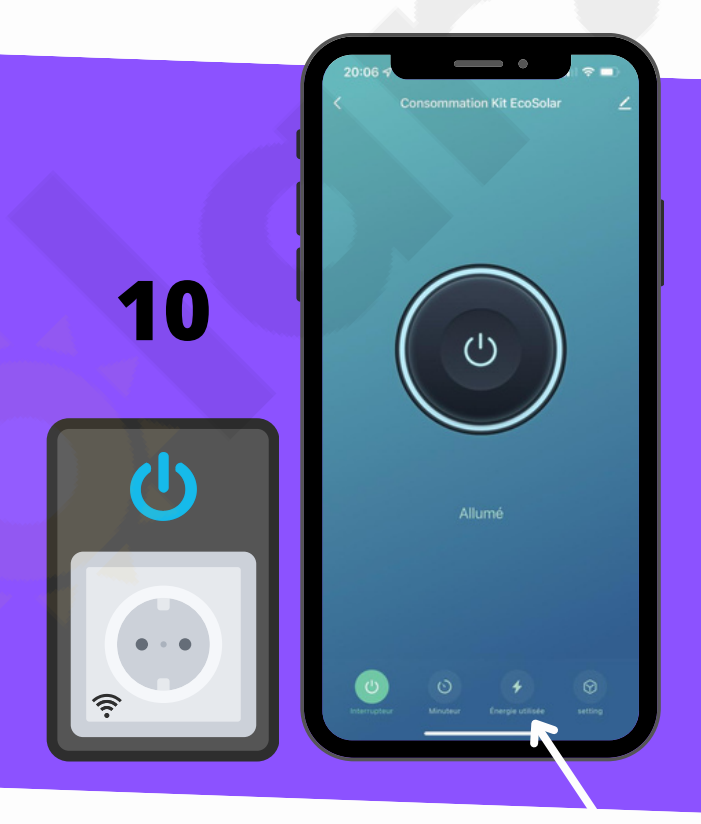

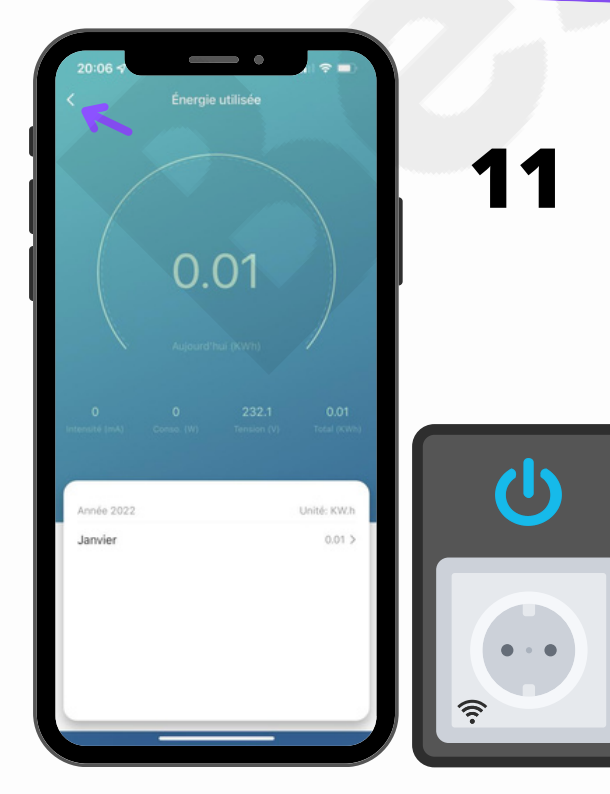

Sur la page de suivi énergétique vous pouvez **suivre en temps réel** votre production ainsi que son historique en kWh. Pour revenir au menu principal, cliquer sur la **flèche en haut à gauche**.

**Attention** : L'application affichera "Énergie Utilisée" ou "Consommation" mais pas d'inquiétude, c'est bel et bien votre **production** qui s'affiche ! Votre prise connectée apparaît désormais sur votre page d'accueil, pour y accéder il vous suffira de cliquer dessus. Sinon vous pouvez fermer l'application.

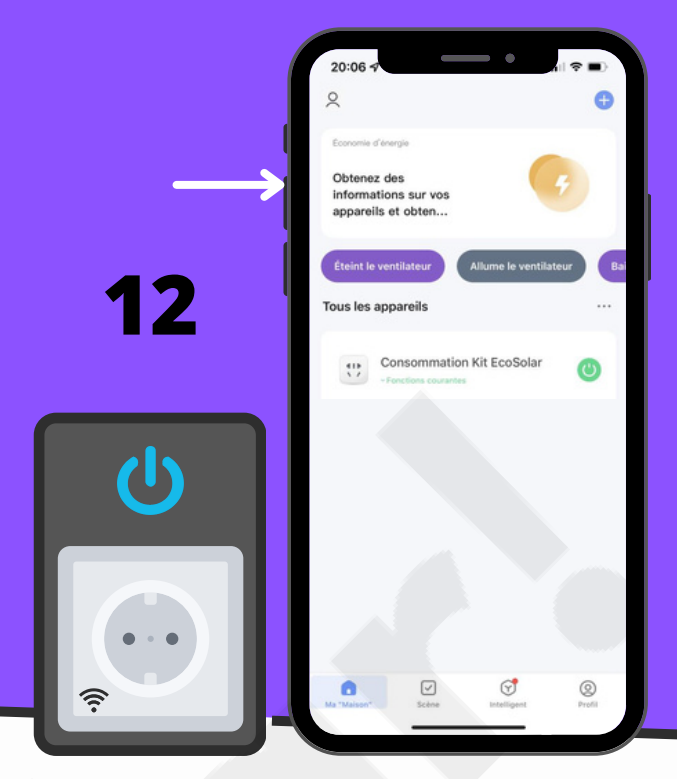

## 2. Connecter le Kit BeSolar! à son smartphone 븧

Une fois le Kit positionné, il vous suffit de le brancher sur la prise Wi-Fi qui elle même est branché à une prise électrique de votre foyer. Dès que le kit est branché, la production commence !

Pour suivre votre production solaire il ne vous reste plus qu'à connecter votre smartphone à votre Kit. Prise

Mode d'emploi pour la prise : MEROSS

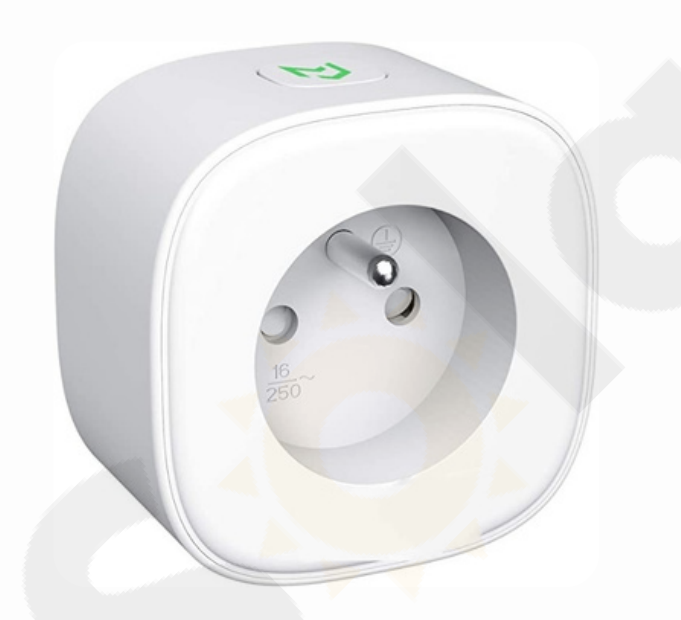

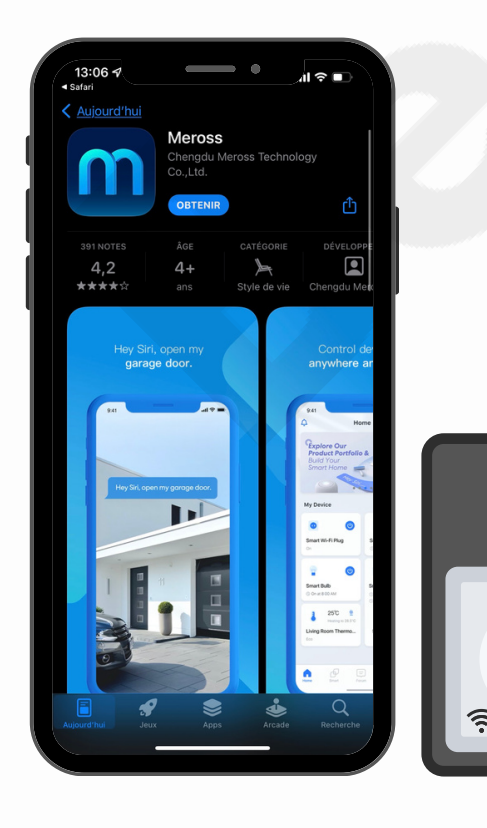

Téléchargez l'application disponible sur l'App Store ou le Google Play "Meross", puis ouvrez la.

![](_page_7_Picture_8.jpeg)

![](_page_8_Picture_0.jpeg)

Branchez la prise connectée sur une prise murale (reliée au réseau électrique de la maison). Sur l'application, cliquez sur le "+" en haut à droite.

![](_page_8_Picture_2.jpeg)

Autoriser l'application à rechercher des appareils sur votre réseau local en cliquant sur "OK"

#### Vous avez maintenant sous les yeux tous les appareils pouvant être connectés à Meross. Pour connecter votre prise, allez dans la catégorie "Prise connectée".

![](_page_9_Picture_1.jpeg)

![](_page_9_Picture_2.jpeg)

Sélectionnez le modèle correspondant à votre prise (MSS310 Series).

![](_page_10_Picture_0.jpeg)

Pour continuer, Meross à besoin que vous vous inscrivez, cliquez donc sur "Inscrivez-vous"

![](_page_10_Picture_2.jpeg)

Pour vous inscrire, remplissez l'espace prévu pour votre adresse mail et définissez un mot de passe pour protéger votre compte Meross, il ne vous reste plus qu'à cocher la première case et à cliquer sur "inscrivez-vous".

Une fois votre compte créer, la démarche de synchronisation continue. Vérifiez que la prise sois branchée, et allumé la si elle ne l'est pas (bouton sur le haut de la prise). Dès que la prise est allumée, cliquez sur "Ensuite".

![](_page_10_Picture_5.jpeg)

BeSolar!/LIBERTY : ZA du fortuneau, 26200 Montélimar

![](_page_11_Picture_0.jpeg)

10 secondes plus tard, le bouton au dessus de la prise se metrra à clignoter en orange et vert. Lorsque le clignotement apparait, cliquez sur "Ensuite". Si le clignotement n'appparait pas, cliquez sur "La LED ne clignote PAS en orange et vert."

Si vous posséder un iPhone et que vous utilisez l'application "Maison", cliquez sur "Version HomeKit" sinon cliquez sur "Version non HomeKit"

![](_page_11_Picture_3.jpeg)

![](_page_11_Picture_4.jpeg)

Pour continuer, Meross à besoin d'avoir accès à votre localisation approximative, cliquer sur "Autoriser lorsque l'app est active"

![](_page_12_Picture_0.jpeg)

Votre prise va désormais créer un signal Wi-Fi afin de se synchronisé avec votre appareil. Il se compose du nom Meross suivi de quelques lettres, ici "Meross\_SW\_xxxx"

Il vous suffit de vous rendre dans les paramètres Wi-Fi via le bouton "Accéder" puis de vous connecter dessus et de revenir sur l'application.

![](_page_12_Picture_3.jpeg)

Une fois connecter au signal de votre prise, retourner sur l'application, celle-ci va automatiquement se synchronisé avec voter appareil.

![](_page_13_Picture_0.jpeg)

Renommer ensuite votre prise pour qu'elle corresponde à son utilisation.

Nous vous conseillons de la nommée "Production Kit BeSolar!"

Puis cliquez sur "Ensuite"

Vous pouvez désormais personnaliser votre Icône, cette étape est facultative. Cliquez sur "Ensuite".

![](_page_13_Picture_5.jpeg)

![](_page_13_Picture_6.jpeg)

Pour continuer, Meross à besoin de retourner sur le Wi-Fi Local (celui de votre domicile). Cliquez donc sur "Resélectionnez le Wi-Fi".

Sélectionnez à l'aide de la liste déroulante le nom de votre réseau Wi-Fi, saisissez la clé de sécurité et cliquez sur "Ensuite".

![](_page_14_Picture_1.jpeg)

![](_page_14_Picture_2.jpeg)

L'application va désormais finalisé la synchronisation il ne vous reste plus qu'à patientez.

Une fois la synchronisation terminée, cliquez sur "Terminé"

![](_page_14_Picture_5.jpeg)

BeSolar!/LIBERTY : ZA du fortuneau, 26200 Montélimar

14

Votre prise est désormais afficher sur le menu de l'application, vous la trouverez immédiatement à chaque ouvertures de l'application. En cliquant dessus vous accèderez à tout les paramètres et configurations du module.

Image: Special Special

20

U

21 (U) () ()

| Kéglages de l'Appareil             |                           |
|------------------------------------|---------------------------|
|                                    |                           |
| Consommation d'Énergie Aujourd'hui |                           |
| 0.00W                              | 0.00 kWh >                |
| Puissance Actuelle                 | Consommation d'énergie    |
|                                    |                           |
| Icône de l'appareil                |                           |
| Nom de l'appareil                  | Production Kit EcoSolar > |
| LED                                |                           |
| Mode d'emploi                      | >                         |
| Heure de l'appareil                |                           |
| Fuseau horaire                     | Europe/Paris >            |
| Heure de l'appareil                | 2022/2/15 13:21           |
| Localisation                       | >                         |
| Informations de l'appareil         |                           |
| Signal Wi-Fi                       | 100%                      |
| Numéro du modèle                   | mss310                    |
| Version du firmware                | 6.1.10                    |
| Version matérielle                 | 6.0.0                     |
|                                    | 10.11.077.11              |

L'installation est désormais terminée et vous avez accès à toutes les options disponibles sur votre Kit BeSolar!

<u>Attention</u> : L'application affichera "Énergie Utilisée" ou "Consommation" mais pas d'inquiétude, c'est bel et bien votre <u>production</u> qui s'affiche !

## BeSölar!

15

## 3. Connecter le Kit BeSolar! à son smartphone 🛛 븧

Une fois le Kit positionné, il vous suffit de le brancher sur la prise Wi-Fi qui elle même est branché à une prise électrique de votre foyer. Dès que le kit est branché, la production commence !

Pour suivre votre production solaire il ne vous reste plus qu'à connecter votre smartphone à votre Kit. Prise

Mode d'emploi pour la prise : TAPO

![](_page_16_Picture_4.jpeg)

![](_page_16_Picture_5.jpeg)

Téléchargez l'application disponible sur l'App Store ou le Google Play "**TP-Link Tapo**", puis ouvrez la.

16

Branchez la prise connectée sur une prise murale (reliée au réseau électrique de la maison). Sur l'application, cliquez sur le "+" pour ajouter un appareil.

## 2

![](_page_17_Picture_3.jpeg)

![](_page_17_Picture_4.jpeg)

Dans les catégories, choisissez "**Prises**", puis choisissez le modèle "**Tapo P110**".

Vérifiez sur le haut gauche de la prise Wi-Fi si le voyant clignote en **orange et** vent ou s'il clignote d'une seule des 2 couleurs. Dans le cas où il ne clignote que d'une couleur, passez à l'étape suivante, sinon passez à l'étape **6**.

![](_page_18_Picture_2.jpeg)

![](_page_18_Picture_3.jpeg)

Dans le cas ou le voyant ne clignote pas en orange et vert, 2 possibilités s'offrent à vous, il vous suffit de choisir le cas qui vous correspond et d'effectuer la manipulation indiqué sur l'écran.

Pour continuer, Tapo a besoin de se connecter sur son réseau local, il vous suffit de vous rendre dans les paramètres Wi-Fi de votre téléphone et de se connecter sur le réseau "Tapo\_Plug\_XXXX"

|                   | 12:10                                                                                                    |
|-------------------|----------------------------------------------------------------------------------------------------|
|                   | Connectez-vous à votre appareil Tapo<br>Accédez aux paramètres WiFi de votre smartphone<br>ou de votre tablette et rejoignez la réseau de votre<br>appareil Tapo: Tapo. Plug_XXX. Revenez ensuite<br>à cette application. |
| 6                 | WI-Fi<br>WI-Fi<br>V Teo Pluq XXXX 🗇                                                                                                    |
|                   | OKODE A WETWORK.<br>TP-Link Extended, 56 P<br>TP-Link Extended, 50 P                                                                                                    |
| tapo              |                                                                                                    |
| • •               | le suis dilà connecté                                                                                                    |
| MAX 3690W-MAX 18A |                                                                                                    |

![](_page_19_Picture_2.jpeg)

Une fois connecter au réseau local de Tapo, l'application recherchera automatiquement votre prise et l'ajoutera une fois l'opération terminée.

Dès que la prise sera ajoutée à votre application, il faudra sélectionner votre réseau domicile (le Wi-Fi de la maison) et mettre le mot de passe afin d'appareiller la prise Wi-Fi..

![](_page_19_Picture_5.jpeg)

![](_page_19_Picture_6.jpeg)

19 BeSolar!

BeSolar!/LIBERTY : ZA du fortuneau, 26200 Montélimar

Une fois la prise connectée à votre réseau domicile, il vous suffira de la renommer afin de la reconnaitre sur l'application.

Emplacement personnalisé

Maisons

zertyuiop qsdfghjklm w x c v b n ′

Maisonnette

 $\otimes$ 

n de l'emplacement

Salon Chambre Couloir Cuisine re principale Bureau Salle d'étu

Maison

«Maison»

Ŷ

123

 $\mathbf{0}$ 

Ensuite, choisissez l'emplacement de la prise. Vous pouvez sélectionner un emplacement prédéfini ou en mettre un personnalisé.

![](_page_20_Picture_2.jpeg)

![](_page_20_Picture_4.jpeg)

![](_page_20_Picture_5.jpeg)

![](_page_20_Picture_6.jpeg)

![](_page_21_Picture_0.jpeg)

Dès que le Firmware sera à jour, la configuration sera terminée ! Vous obtiendrez donc cet écran de confirmation.

![](_page_21_Picture_2.jpeg)

13

![](_page_21_Picture_5.jpeg)

La prise connectée apparaît donc sur l'écran d'accueil, il vous suffit de cliquer dessus afin d'accéder à ses fonctionnalités.

![](_page_21_Picture_7.jpeg)

![](_page_22_Picture_0.jpeg)

## 14

Lorsque le kit BeSolar sera en fonctionnement, il vous suffira de regarder la valeur indiquée dans "**Puissance Actuelle**" pour connaitre la production du kit en instantanée.

5

En cliquant sur "**Montrer plus**" vous accèderez à des informations plus précises ainsi qu'à votre historique de production par jours/mois/années.

![](_page_22_Picture_4.jpeg)

![](_page_22_Picture_5.jpeg)